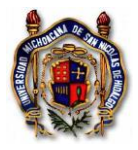

# Solicitud de Reposición de gasto por compra de equipo con cargo a proyecto CIC 2017.

Para hacer una solicitud de recursos se toma en cuenta el tipo de solicitud para el ejercicio del gasto.

### Actividades

1. Desde el explorador (Google Chrome, Mozilla Firefox, Safari) ingresar a la página <u>www.siia.umich.mx</u> y pulsar click en el vínculo SIIA Web.

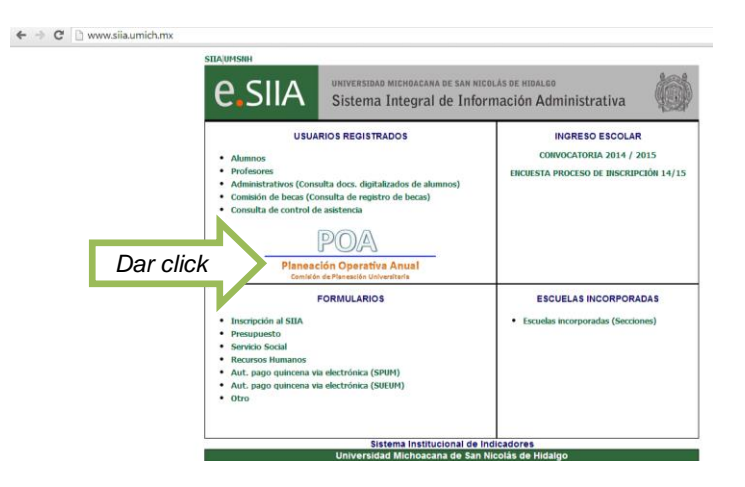

2. Escribir el número de usuario y la contraseña para ingresar.

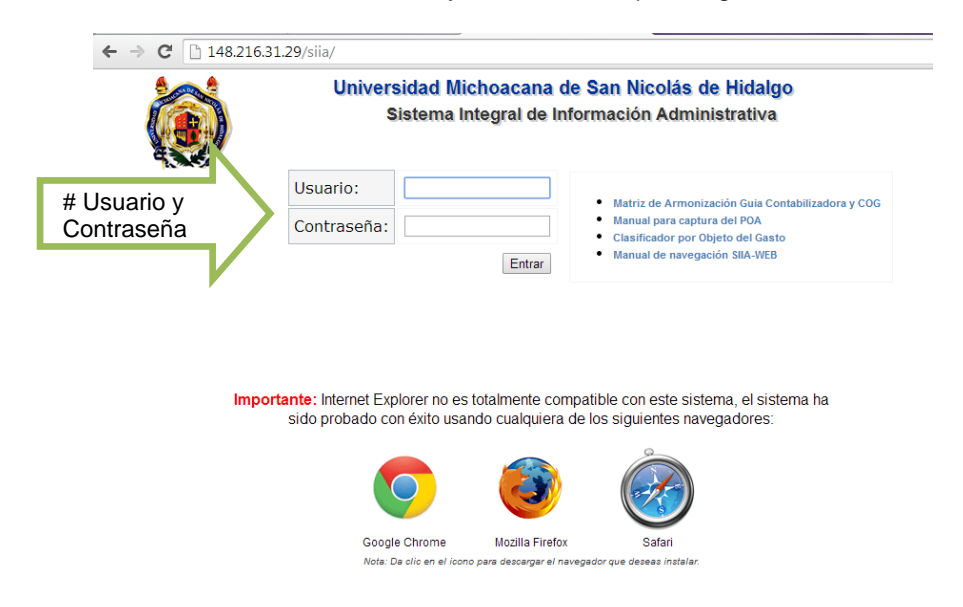

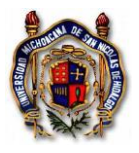

3. Selecione Ingresar al sistema en la opción "*Responsable de Proyecto*→*Proyectos Individuales*. De la lista que aparezca, seleccione su proyecto CIC 2017, o si solo aparece un solo proyecto, cerciórese que sea su proyecto CIC 2017. La selección se visualiza con un sombreado gris.

## 4. Presione "Solicitud de Recursos"

5. En la ventana que se despliegue, y para tramitar **Reposiciones por compra de equipo**, con cargo a su Proyecto CIC 2017, haga click en el botón "*Reposiciones*" indicado en el esquema.

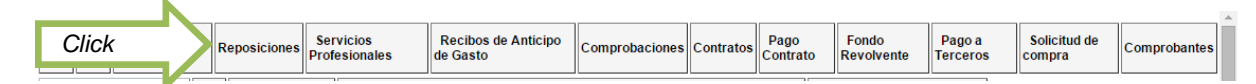

- Seleccione el icono +

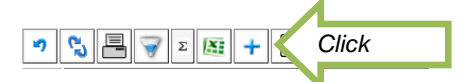

- Capture los datos solicitados y guarde la información.

| 🤊 🔒 🛛 Gua       | arde |  |         |  |
|-----------------|------|--|---------|--|
| Beneficiario: 🔎 |      |  |         |  |
| Descripción:    |      |  | Capture |  |
| Fecha:          |      |  |         |  |

- Pulse el botón de "Comprobantes".

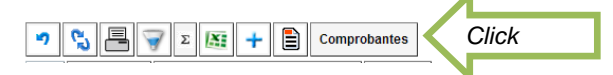

- Seleccione el icono +.

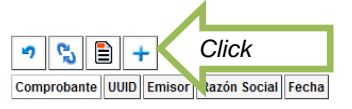

- Active la viñeta "CFDI" para comprobantes fiscales digitales por internet y seleccione el archivo en formato XML.

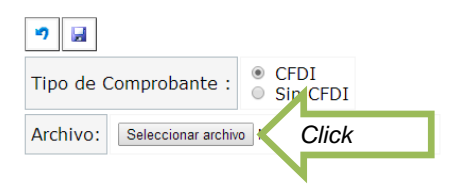

Seleccione el Clasificador Objeto del Gasto (COG) de acuerdo al número del recurso que requiere ejercer el gasto (igual al que usted capturó en su programación de gasto) y verifique si los importes coinciden con su factura físicamente en formato PDF. El Monto Total de los conceptos puede ser menor o igual, pero nunca mayor, al importe total del CFDI. Para que el sistema no marque error por haber diferencias entre los montos autorizado y ejercido, usted tiene que restar el excedente a lo autorizado en uno o más conceptos en el campo "Monto" que usted elija hasta que el sistema le indique que ya no se excede en la cantidad a comprobar. ESTA

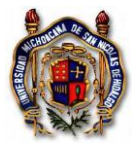

### Universidad Michoacana de San Nicolás de Hidalgo Sistema de Gestión de la Calidad Solicitudes de Recursos Presupuestales

Instrucción de Trabajo TES\_In\_SoliRecuPres Versión: 001 Emisión: 01/07/2014

ACCIÓN NO ALTERA NINGÚN ARCHIVO XML, es con fines administrativos internos solamente. Se recomienda NO hacer estos ajustes en las facturas de Sam's ni COTSCO ya que por los descuentos aplicados en esas tiendas es muy complicado para el sistema reajustar los montos. En el caso de descuentos aparece una cantidad negativa en la última fila, identifique el artículo (s) que tiene el descuento y escriba el precio real al que lo adquirió. O cuando los artículos no graven IVA o sea una tasa diferente al 16% y el sistema se los calcula automáticamente, tiene que modificar el monto para quitarle el impuesto que no le corresponde al producto. Guarde la información.

| <b>ار</b> | Guarde                      |                                                                                                   |   |
|-----------|-----------------------------|---------------------------------------------------------------------------------------------------|---|
| Tipo d    | e Comprobante :  CFDI Sin C | FDI                                                                                               |   |
| Archiv    | 0.                          |                                                                                                   |   |
| Emisor:   | OPP010927SA5                | OPERADORA Y PROCESADORA DE PRODUCTOS DE PANIFICACION S.A. DE C.V.                                 |   |
| Cantidad  | Descripcion                 | COG-Recurso-Meta-Fondo Monto                                                                      |   |
| 1.0       | солѕимо                     | 22104 - 15081 - 1223 - 11 - Productos alimenticios para el personal en las in COG s 258 Modifique |   |
|           |                             | 5 ptat 222.42                                                                                     | - |
|           |                             | En factura: Calculado.                                                                            |   |
|           |                             | Totat: 258.00                                                                                     |   |

Después de haber guardado la información, seleccione la flecha del ícono para regresar.

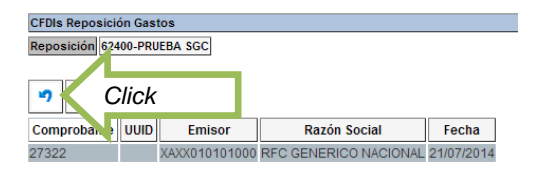

- Seleccione la reposición que se capturó.

| 2     | Comprobantes                            |             |
|-------|-----------------------------------------|-------------|
| id    | Requis                                  |             |
| 26433 | REPOSICION DE GASTOS CAMPUS CD. HIDALGO | Seleccionar |
| 27657 | Colocolorial                            |             |
|       |                                         | N           |

Imprimir el formulario y entregarlo en la CIC.

| 5             | s ek           | Imprimir         | Comprobantes |
|---------------|----------------|------------------|--------------|
|               |                |                  |              |
| id            |                |                  | Requis       |
| id<br>26433 R | EPOSICION DE G | ASTOS CAMPUS CD. | Requis       |

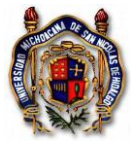

-

# Universidad Michoacana de San Nicolás de Hidalgo Sistema de Gestión de la Calidad Solicitudes de Recursos Presupuestales

Instrucción de Trabajo TES\_In\_SoliRecuPres Versión: 001 Emisión: 01/07/2014

| ١                                                 | Universidad Michoacana de San Nicolás de Hidaigo<br>Sistema de Gestión de la Calidad<br>Reposición de Gastos |                                                                                                    |                              |                                           | Formularis<br>153, Fig. Reportant<br>Version (01<br>Enskels: 35/102111<br>Documento:<br>62400 |
|---------------------------------------------------|----------------------------------------------------------------------------------------------------|----------------------------------------------------------------------------------------------------|------------------------------|-------------------------------------------|-----------------------------------------------------------------------------------------------|
| Recibil de la C<br>HISE.NE ( CUM                  | ge de la 7<br>ROCENT                                                                                         | essentia de la Univers<br>26 ONCUENTA y OCH<br>6001                                                          | intert Michael<br>D PESOS PS | maria de Bari Nico<br>1980 M.N. ) par cor | Durne per 5458.00<br>liks de Hidelge is cardidad de<br>vegele de repolición de partes         |
|                                                   |                                                                                                    | Particle Presupue                                                                                            | tel.                         | 1                                         |                                                                                               |
| Fonds                                             | 006                                                                                                    | Objeto Gento                                                                                                 | Records                      | Description                               |                                                                                               |
| tt-Fanda de<br>Operación<br>Genérico<br>Federal   | 22104                                                                                                    | Productes<br>admentition para<br>of personal on her<br>instalactories de<br>los dependention<br>y elititates | 4832                         | Production<br>almonthion<br>personal      | \$256.00                                                                                      |
| 11 - Fanda de<br>Operación<br>Genérica<br>Federal | 20002                                                                                                    | Gaultis manoras                                                                                              | 12996                        | GASTOS<br>MEMORES                         | \$206.00                                                                                      |
| Tablé die cerrup                                  | ntantes 3                                                                                                    | La<br>Guil LEMAD DAA MO                                                                                      | per y fecha a                | o atabarasije Mar                         | Gran Total <u>Betti de</u><br>ela 1967., a 21 de julio de 2014                                |
|                                                   | Forma dat                                                                                                    | Factorealth                                                                                                  | _                            |                                           |                                                                                               |
| Page a b                                          | ar de 880                                                                                                    | IT283 NORA LIBBETH<br>SEMBAND                                                                                | LOWELI                       | Sells del D                               | ingantamanto de Cantral<br>Presuguestial                                                      |

Tramitar la solicitud de recursos por Reposición en las Oficinas de la Coordinación de la Investigación Científica, anexando los comprobantes impresos con el sello verde de inventariado que emite Patrimonio Universitario.